## ■ブルーレイ楽録の設定 ◇BDT910(説明書P142~)

①BD楽録の『操作一覧』ボタンを押します。

②上下ボタン(▲▼)で『その他の機能』を選び『決定』ボタンを押します。

③上下ボタン(▲▼)で『初期設定』を選び 『決定』ボタンを押します。

| 初期設定             |
|------------------|
| 設置               |
| HDD/ディスク         |
| 映像               |
| 音声               |
| 画面設定             |
| テレビ/機器/ビエラリンクの接続 |
| LAN通信設定          |
| ケーブルモデム設定        |
| ブラウザ設定           |
| (二)一诀定           |
|                  |

④上下ボタン(▲▼)で『LAN通信設定』を選び 『決定』ボタンを押します。

⑤『LAN接続形態』を選び『決定』ボタンを押します。

⑥『有線』接続又は『無線』接続を選び 『決定』ボタンを押します。

| LAN接続形態                                                        |    |
|----------------------------------------------------------------|----|
| 接続形態の設定を行います。<br>LANケーブルで接続する場合は「有線」を、<br>無線LANで接続する場合は「無線」を選択 |    |
| [UCC///2018]<br>[ 有線 [                                         | 無線 |

※画面はイメージです

※BDT910本体には無線機能がございません。 有線又は別売りの無線子機が必要となります。※無線で設定した場合、宅内の状況によっては 電波が届きにくい場合があります。※無線で設定した場合、通信状態により映像に 途切れが発生する場合があります。※無線設定については、別紙を参考に 接続を行って下さい。 ⑥『戻る』ボタンで⑤の画面に戻し、 『お部屋ジャンプリンク(DLNA)設定』を選び 『決定』ボタンを押します。

⑦『お部屋ジャンプリンク機能』を選び 『決定』ボタンを押します。

⑧『入』を選び『決定』ボタンを押します。 ※お部屋ジャンプリンク機能を『入』にすると クイックスタート機能も同時にONになります。

⑨『アクセス許可方法』を選び『決定』ボタンを押します。

⑩『自動』を選び『決定』ボタンを押します。

以上で『ブルーレイ楽録』側の設定は終了です。